# Flightcell

## 119-00036 SHP\_01 SmartHUB Service Bulletin: New Firmware Release (v1.1.3r655)

## **Product Details**

- Part No. SHP\_01
- Rev No. 1.2 onwards

# Service Bulletin History

| Document<br>No. | Rev<br>No. | Description         | Effective<br>Date | Jira No.                                                  |
|-----------------|------------|---------------------|-------------------|-----------------------------------------------------------|
| 119-00036       | 1.0        | Firmware<br>release | 19 Jun<br>2023    | SHC-669 - Top Level task for SHC 1.1.3<br>FW Release Done |

## **Planning Information**

#### Reason

Firmware v1.1.3r655 is a release incorporating a bug fix for mounting FAT32 USB sticks which would fail to mount correctly in v1.1.2.

#### Prerequisites

The Firmware is suitable to be installed on Flightcell SHP\_01 SmartHUB Revision 1.2 or greater.

#### Description

The new release of firmware for the Flightcell SHP\_01 contains several improvements to ambient audio recording to reduce audio overruns.

The firmware release is issued as a single package file named smarthub-v1.1.3r655-upgrade.package

The firmware packages can be downloaded from our web page <u>https://www.flightcell.com/support/smarthub-firmware</u>

Follow the upgrade instructions outlined in the Accomplishment Instructions section to upgrade your unit.

### Compliance

This firmware upgrade is Recommended.

This firmware is only suitable to be installed on Flightcell SHP\_01 units.

Upgraded SHP\_01 Revision 1.2 units and above must be marked/labelled on the outside of the unit with the appropriate software modification status letter from the following table:

| Product Revision | Software Modification Status Letter |
|------------------|-------------------------------------|
| 1.2              | С                                   |

## Approval

This service bulletin contains no modification information that revises the approved configuration and therefore does not require governmental or other regulatory agency approval.

#### Manpower

The manpower required to accomplish the procedures described in this service bulletin is detailed below:

| Firmware Updates     | 20 Minutes        |
|----------------------|-------------------|
| Verification         | 2 Minutes         |
| Total Time Required: | Approx 22 Minutes |

## Accomplishment Instructions

#### System Firmware Upgrade

Before commencing the upgrade:

- Download the correct firmware package file directly from: <u>https://www.flightcell.com/support/smarthub-firmware</u> and save it to your local PC or laptop hard drive.
- 2. Ensure there is enough battery power to run the SmartHUB for at least 1 hour (SmartHUB draws approximately 0.28A at 28VDC).

To perform the upgrade:

#### Upgrading the SmartHUB using a USB memory stick:

| Step | Description                                                                                                    |  |  |
|------|----------------------------------------------------------------------------------------------------|--|--|
|      | Copy the downloaded firmware package file to a USB memory stick.                                                                                                    |  |  |
| 1    | <ol> <li>The firmware package file must be copied to the root directory on the USB stick.</li> <li>The firmware package file must be the only file with the extension .package on<br/>the stick.</li> </ol> |  |  |

| 2 | Insert the stick into the bottom of the two stacked USB ports on the front panel.                                       |
|---|----------------------------------------------------------------------------------------------------|
| 3 | After a few seconds a screen will appear saying USB Drive Mounted and asking user to long press to download flight data |
| 4 | Short press the button to advance to the upgrade screen                                                                 |
| 5 | Long press the front panel button to commence the upgrade                                                               |
| 6 | Long press again to confirm the upgrade                                                                                 |
| 7 | Follow the prompts on the SmartHUB display.                                                                             |

#### Upgrading the SmartHUB using SmartHUB Connect:

| Step | Description                                                                                                    |                   |                                                                |  |
|------|----------------------------------------------------------------------------------------------------|-------------------|----------------------------------------------------------------|--|
| 1    | Connect a laptop via<br>ethernet cable to the<br>front panel ethernet<br>port                                                                                                    |                   |                                                                |  |
| 2    | Open a web browser<br>and in the<br>address/URL/location<br>bar, enter the IP<br>address:<br>192.168.16.1                                                                        |                   |                                                                |  |
| 3    | If a picture of a<br>SmartHUB does not<br>automatically appear<br>in the auto-detected<br>SmartHUB pane,<br>then click on<br>Discover and wait for<br>the SmartHUB to<br>appear. | Smart-Hub Connect | E Discover Auto-Detected Devices Smart Hub http://192.168.16.1 |  |

| 4 | Click on the picture<br>of the SmartHUB and<br>login as installer                                                                                                    | Smart-Hub Connect                                                                                                    | E Login<br>Login<br>User Installer *<br>PIN ···· I III<br>LOGIN                                                                           |
|---|----------------------------------------------------------------------------------------------------|----------------------------------------------------------------------------------------------------|----------------------------------------------------------------------------------------------------|
| 5 | Navigate to the<br>About page and<br>under version<br>information, check<br>the firmware version                                                                                                    | Serial:<br>Firmware: smarthub-<br>1.0.1r347                                                                                                    | SHC000006<br>Upgrade                                                                                                    |
| 6 | Select the Upgrade<br>button to proceed                                                                                                    |                                                                                                    |                                                                                                    |
| 7 | <ul> <li>Select the firmware package file. Either:</li> <li>1. Select Browse and locate where you copied the firmware package and select the file (by default, it would have been copied to your downloads folder).</li> <li>2. Drag and drop the package file from another file explorer window into the 'Drop file here' boxed area.</li> </ul> | Smart-Hub Connect         Image: Image: Im | <ul> <li>Firmware Upgrade</li> <li>Select File</li> <li>Drop file here!</li> </ul> Browse No file selected. I Upload to Smart Hub Upgrade |

| 8  | Click on UPLOAD<br>then wait while the<br>package is<br>transferred to the<br>Smart Hub         |                                                                                                    |
|----|-------------------------------------------------------------------------------------------------|----------------------------------------------------------------------------------------------------|
| 9  | Once the file has<br>been fully uploaded<br>the upgrade process<br>will start<br>automatically. | Firmware Upgrade Select File Drop file here! Browse: smarthub-1.0.1r347-upgrade.package If Upload to Smart Hub smarthub-1.0.1r347- 219.657 MB 100% EXMOVE CANCE UPGADE If Upgrade Structure of the select of the select of the |
| 10 | After the upgrade,<br>the SmartHUB will<br>reboot automatically.                                |                                                                                                    |

#### Verification

After the upgrade process has completed, and the SmartHUB has rebooted, verify that the firmware upgrade has completed successfully.

Using the SmartHUB Front Panel:

- 1. Check the current SmartHUB firmware by pressing the button to cycle through until the diagnostics screen.
- 2. Long press the button to display the diagnostics screen and verify the displayed firmware

Using SmartHUB Connect:

- 1. After being redirected to the Discovery area, wait for the SmartHUB to fully reboot before re-discovering it.
- 2. Then follow instruction steps 4-10 above and check that the new firmware version is now v1.1.3r655.

#### Update nameplate

Label the unit with the appropriate Modification Status Letter. See the Compliance section above for details.

### Approval

This service bulletin contains no modification information that revises the approved configuration and therefore does not require governmental or other regulatory agency approval.

Form No. F069 (R1) Effective Date: 26 Sep 2022